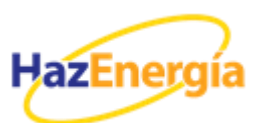

## PROCEDIMIENTO DE RECONVERSIÓN DEL CIL ANTE LA AGENCIA TRIBUTARIA.

Importante, esta operación se debe hacer para cada CIL que esté dado de alta.

Los pasos que se deben seguir para poder actualizar el censo son los siguientes:

1) Entrar en Agencia tributaria (<u>www.aqenciatributaria.es</u>) /Sede electrónica (arriba a la derecha)/Censos, NIF y domicilio fiscal (submenú izquierda arriba "todos los trámites")/ Censo de Impuestos Especiales/ II. EE. Inscripción en el censo del Impuesto sobre la Electricidad/ Solicitud de conversión de inscripción.

Adjuntamos ruta directa: RUTA A CONVERSIÓN DE INSCRIPCIÓN

2) Aparece un menú en el que debemos identificarnos.

| COMMAND | MINETERIO<br>DE HACENDA | Agencia Tributaria                            | Sede Electrónica<br>Todos los trámites on líne |
|---------|-------------------------|-----------------------------------------------|------------------------------------------------|
|         | [                       | Introduzca su DNI/NIE<br>DNI o NIE            |                                                |
|         | 0                       | bien<br>Acceda con certificado o DNI electrón | ico                                            |

**3)** Una vez hayamos accedido aparecerá una pantalla con varios campos abiertos y modificables: "NIF", "CIE", "actividad", "Fecha de alta, desde y hasta", etc.

| CENSO CIE                                      | 0                                                   | (                          |
|------------------------------------------------|-----------------------------------------------------|----------------------------|
| N.I.F =<br>Fecha de alta (desde)<br>dd-mm-aaaa | CIE =<br>Fecha de alta (hasta)<br>[30.09-2021 ] ))) | Actividad = 2.08           |
|                                                | Buscar                                              | Mostrar/ocultar columnas 💟 |

- 4) Introducimos el NIF y marcamos opción "buscar"
- 5) Aparece un desplegable con todos los CIES asociados al NIF.

| NI.F =<br>Fecha de alta (desde)<br>dd-mm-aaaa | CIE =                    | Actividad = |
|-----------------------------------------------|--------------------------|-------------|
|                                               | Buscar                   |             |
|                                               |                          |             |
| CIE                                           | CSV solicitud presentada | Fecha a     |
| ESO                                           |                          | 18-08-20    |
| ESO                                           |                          | 19-09-20    |
| ESO                                           |                          | 19-09-20    |

6) Seleccionamos alguno de ellos, "pulsando" sobre el mismo.

**7)** Aparecerá la pantalla *"Solicitud de nueva inscripción para contribuyentes previamente inscritos"* (ver imagen debajo).

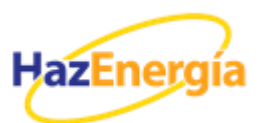

- a) En esta pantalla se muestran los datos del CAE y el escrito que debemos remitir a la Agencia Tributaria.
- b) Por defecto, en el apartado "Solicitud" aparece marcada la opción "continuar excepción apartado 5 del artículo 94 de la Ley 38/1992..." (en rojo en la imagen de debajo). Si la exención que nos aplica es la del artículo 94.7 aparecería marcada dicha opción, en su lugar. Finalmente, si estamos de acuerdo con la opción establecida, pulsamos sobre el icono "enviar marca para solicitud" (en naranja).

| volver                                                                                                    |                                                                                                    |
|----------------------------------------------------------------------------------------------------|----------------------------------------------------------------------------------------------------|
| Empresa                                                                                                    |                                                                                                    |
| N.I.F: I                                                                                                    | Nombre/Razón Social:                                                                                                    |
| Domicilio:                                                                                                    | Municipio y Provincia:                                                                                                    |
| Establecimiento                                                                                                    |                                                                                                    |
| C.A.E:                                                                                                    | Oficina Gestora:                                                                                                    |
| Domicilio:                                                                                                    |                                                                                                    |
| Estado: Alta                                                                                                    |                                                                                                    |
| SOLICITUD                                                                                                    |                                                                                                    |
| De acuerdo con la Disposición adicion<br>obligados tributarios por el Impuesto E<br>la forma y el procedimiento para su pro- | al primera de la Orden HAC/172/2021, de 25 de febrero, por la que se establecen la estructura y el funcionamiento del censo de<br>special sobre la Electricidad, se aprueba el modelo 560, "Impuesto Especial sobre la Electricidad. Autoliquidación", y se determinar<br>sentación, se solicita ante la ofician gestora correspondiente al establecimiento |
| Solicito ontinuar beneficiándome de la exem                                                                                  | ción dispuesta en el apartado 5 del artículo 94 de la Ley 38/1992, con efectos 1 de octubre de 2021                                                                                                    |
| continuar beneficiándome de la exem                                                                                          | ción dispuesta en el apartado 7 del artículo 94 de la Ley 38/1992, con efectos 1 de octubre de 2021                                                                                                    |
| No marcar ninguna solicitud                                                                                                  |                                                                                                    |
| * En caso de no marcar ninguna solicitud, se                                                                                 | u vigente inscripción quedará sin efecto con fecha 30 de septiembre de 2021                                                                                                    |
| * En caso de marcar la solicitud, su vigente i<br>tendrá efectos a partir del 1 de octubre de 20                             | nscripción quedará sin efecto con fecha 30 de septiembre de 2021 y su nueva inscripción, que le será debidamente notificada,<br>I21                                                                                                    |
|                                                                                                    | erá necesario realizar un trámite adicional para comunicar a la oficina gestora el porcentaje que le corresponde al CUP en cada uno                                                                                                    |

8) Se desplegará una ventana para aceptar la nueva inscripción. Para validarla se debe marcar el campo *"conforme"* y pulsar en *"firmar y enviar"*.

|                      | Ø Dialogofirma - Internet Explorer                                                                                                    |         |
|----------------------|----------------------------------------------------------------------------------------------------|---------|
| Empresa              | 🧭 https://wwwi.agenciatributaria.gob.es/stabic_files/common/internet/dep/aduanas/ayudas/FirmaBasica/MiniDialogoFirma.html?TipoFi 🔒 Agencia Estatal de Administración Tributaria [ES                                                                                                    | 51      |
| N.I.F: B             |                                                                                                    |         |
| Domicilio: CALLE A   |                                                                                                    |         |
| stablecimiento       | Solicitud de nueva inscripcion para contribuyentes previamente inscritos                                                                                                    |         |
| C.A.E:               | Para finalizar el proceso marque "Conforme" y pulse en "Firmar y Enviar"                                                                                                    |         |
| Domicilio:           |                                                                                                    |         |
| Estado: Alta         | Datos Firmante N.I.F: Management I.                                                                                                    |         |
| SOLICITUD            | En nombre de: V                                                                                                    |         |
| De acuerdo con la    | Confort                                                                                                    | censo d |
| la forma y el proce  |                                                                                                    | Gerein  |
|                      | Información sobre el tratamiento de datos personales                                                                                                    |         |
| la inscripcion en el | De acuerdo con el Art. 13 del Reglamento (UE) 2016/679 del Parlamento Europeo y del Consejo de 27 de abni de 2016 y el artículo 11 de la Ley<br>Orgánica 3/2018, de 5 de diciembre. de Protección de Datos Personales y garantía de los derechos digitales, se informa que los datos personales que                                                                                                    |         |
| Con fecha desde 01-  | va a facilitar serán tratados por la Agencia Estatal de Administración Tributaria con la finalidad de la aplicación efectiva del sistema tributario estatal y<br>aduanero. Podrá encontrar más información sobre los posibles tratamientos y el procedimiento para ejercer los derechos establecidos en los artículos<br>de 200 et da Dectemación sobre los posibles tratamientos y el procedimiento para ejercer los derechos establecidos en los artículos |         |
|                      | 15 à 22 del citado Regiamento en el siguiente entace                                                                                                    |         |

9) La solicitud queda registrada.

**10)** Con posterioridad, podremos volver a entrar en la pantalla inicial y verificar que la comunicación del CIE sobre el que hemos actuado ya está registrada.